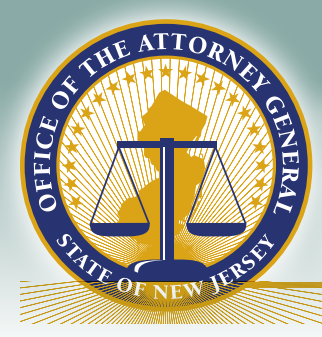

# EXCELLENCE IN POLICING INITIATIVE

# Vehicle Pursuit Reporting Guide

facebook.com/NewJerseyOAG twitter.com/NewJerseyOAG instagram.com/NewJerseyOAG flickr.com/NewJerseyOAG ••

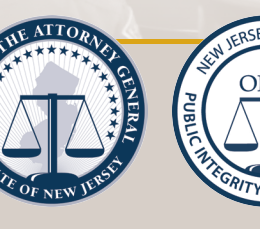

New Jersey Office of the Attorney General

www.njoag.gov/force

# Contents

| Questions and Support    2      Vehicle Pursuit    3      What is a Vehicle Pursuit?    3 |
|-------------------------------------------------------------------------------------------|
| Benchmark Analytics                                                                       |
| Incident Tab6                                                                             |
| Conditions for Roadway 19                                                                 |
| Police Vehicle Tab12                                                                      |
| Pursued Vehicle Tab14                                                                     |
| Injuries and Damages Tab17                                                                |
| Crash Information18                                                                       |
| Injuries Information                                                                      |
| Damages Information                                                                       |
| Submitting your Vehicle Pursuit Report                                                    |
| Selecting a Reviewer                                                                      |
| Changing the Selected Reviewer22                                                          |
| Printing your Report22                                                                    |
| Reviewing a Completed Vehicle Pursuit Report23                                            |

# NEW JERSEY ATTORNEY GENERAL OFFICE VEHICLE PURSUIT REPORTING PORTAL GUIDE

Through Benchmark Analytics, the New Jersey Office of the Attorney General has created a portal for all law enforcement officers in New Jersey to complete a report on a reportable use of force, show of force, or vehicle pursuit, submit it to their supervisor(s) for review, and submit it to the Office of the Attorney General. Officers may save a copy of their report for their own records. Command Staff in each agency have access to reporting and analytic features for their department. Each Prosecutor has access to these features for each agency in their jurisdiction.

# **Questions and Support**

Direct technical questions about the use of force form or portal to Benchmark Analytics at:

TECHNICAL QUESTIONS Support@benchmarkanalytics.com 1-888-40BENCH, option 2

Direct content questions, including when to fill out the use of force report and/or the definition of use of

force first to your agency command staff, then your Prosecutor's Office, and finally the Office of the Attorney General. Questions may be emailed to the OAG at <u>force@njoag.gov</u>.

**CONTENT QUESTIONS** Agency Command Staff Prosecutor's Office force@njoag.gov

# Vehicle Pursuit

Vehicle pursuits should be initiated only in limited circumstances. In determining to pursue a vehicle, the officer's decision to pursue should always be undertaken with an awareness of the degree of risk to which the officer exposes law enforcement and the community by engaging in a vehicular pursuit. The officer must always weigh the need for immediate apprehension against the risk created by the pursuit. For more information, <u>See "Attorney General's Use of</u> Force Policy: Addendum B Vehicular Pursuit Policy".<sup>1</sup>

Agencies must use the following vehicle pursuit definitions while using Benchmark.

#### What is a Vehicle Pursuit?

A vehicle pursuit involves pursuit driving which is an active attempt by a law enforcement officer operating a motor vehicle and utilizing emergency warning lights and an audible device to apprehend one or more occupants of another moving vehicle when the officer reasonably believes that the driver of the fleeing vehicle is aware of the officer's attempt to stop the vehicle and is resisting apprehension by increasing vehicle speed, committing traffic violations or otherwise attempting to elude the officer. It shall not constitute pursuit driving if the fleeing vehicle follows all traffic regulations after the officer activates the emergency warning lights and audible device (siren).

## AN OFFICER MAY PURSUE WHEN

Officer reasonably believes that the violator has committed, or is engaged in a conspiracy or attempt to commit, any crime of the first degree or one of the following violent or serious crimes of the second degree:

- Manslaughter, N.J.S.A. 2C:11-4
- Vehicular Homicide, N.J.S.A. 2C:11-5
- Aggravated Assault, N.J.S.A. 2C:12-1(b)
- Disarming a Law Enforcement Officer, N.J.S.A. 2C:12-11
- Kidnapping, N.J.S.A. 2C:13-1
- Luring/Enticing a Child, N.J.S.A. 2C:13-6
- Human Trafficking, N.J.S.A. 2C:13-8
- Sexual Assault, N.J.S.A. 2C:14-2
- Robbery, N.J.S.A. 2C:15-1
- Arson, N.J.S.A. 2C:17-1
- Burglary, N.J.S.A. 2C:18-2
- Escape, N.J.S.A. 2C:29-5

#### OR

When an officer reasonably believes that the violator poses an imminent threat to the safety of the public or other officers, based upon the violator's actions or operation of the vehicle prior to the initiation of the attempted motor vehicle stop.

<sup>&</sup>lt;sup>1</sup> <u>See https://www.njoag.gov/force</u>.

# **Benchmark Analytics**

The OAG has partnered with Benchmark Analytics to create a secure portal to collect use of force and vehicle pursuit

USE OF FORCE PORTAL ADDRESS https://bms.benchmarkonline.app

reports and provide agencies with analytics on these reports.

For information on how to log into Benchmark and the features within the system, please see the Use of Force Reporting Portal Guide.

# Completing a Vehicle Pursuit Report

Each officer who engages in a pursuit is required to complete their own vehicle pursuit report. In instances where an officer is unable or unwilling to complete such a report, a supervisor may complete the report in their place.

Click on "New Report" on the left menu. Select the "NJOAG Vehicle Pursuit" button. The form will load.

#### Overview

C New NOAG Vehicle Pursuit 2022 PLOT Report

The Vehicle Pursuit Report contains four tabs. These tabs are:

Incident Police Vehicle Pursued Vehicle Injuries and Damages

#### TIPS

#### SAVE OFTEN.

All fields on the form are required.

For some fields, only one answer may be selected. An arrow on the right side of the response field indicates only one option may be selected.

In multi-answer fields, select ALL options that apply.

In all fields with pre-defined options, you may choose a response by scrolling the list OR by typing into the box. Typing will filter responses matching typed text. Select your choice.

Navigate from one tab to another by clicking the tab on the top menu bar or clicking "next" or "previous" on the bottom of the screen.

## Incident Tab

| Incident Information                                  |                              |                                 |                              |
|-------------------------------------------------------|------------------------------|---------------------------------|------------------------------|
| Agency Case Number                                    |                              |                                 |                              |
| Reason for Pursuit                                    | Please select all that apply |                                 |                              |
| Pursuit initiated by Other Agency?                    | No                           |                                 |                              |
|                                                       |                              |                                 |                              |
| Incident Oste <sup>*</sup>                            | Please Select                |                                 |                              |
| Time Pursuit initiated*                               | ٥                            |                                 |                              |
| Address / Location of Pursuit<br>Initiated            |                              | Municipality initiated in       | Piezze Select V              |
| Address / Location of Pursuit<br>Terminated           |                              | Municipality Terminated in      | Please Select V              |
| Distance Travelled*                                   | Plazas Salact V              |                                 |                              |
| Enter mileage in miles, including tenths (e.g. 1.2) 💿 | 0                            |                                 |                              |
| Time Pursuit Ended                                    | 0                            |                                 |                              |
| Conditions for Roadway 1                              |                              |                                 |                              |
| Types of roadway 🕤*                                   | Plazas Select V              | Area Description                | Please select all that apply |
| Surface Conditions                                    | Plaza Salact                 |                                 |                              |
| Westher                                               | Please Select                |                                 |                              |
| Vehicular Traffic Conditions                          | Please select all that apply | Pedestrian Traffic Conditions   | Please select all that apply |
|                                                       |                              |                                 | Conditions for Readway       |
|                                                       | _                            | Why was emergency equipment not |                              |
| Emergency Egulpment Activated                         | No                           | activated?                      | Please select all that apply |
| Number of Marked Vehicles                             | 0                            |                                 |                              |
| Number of Unmarked Vehicles                           | 0                            |                                 |                              |
| Was an Outside Agency Involved?                       | No                           |                                 |                              |
| Was continued pursuit authorized<br>by supervisor?    | No                           | Pursuit Outcome                 | Please Select V              |
|                                                       |                              |                                 |                              |
|                                                       |                              |                                 |                              |

This tab captures general information about the incident and location(s) of the pursuit. Officers will complete information on mileage, roadway conditions, number of vehicles involved, and the outcome of the pursuit.

# WHEN COMPLETING THIS REPORT ENTER INFORMATION RELATED TO YOUR OWN INVOLVEMENT IN THE PURSUIT- E.G. THE DISTANCE YOU TRAVELLED, NOT THE OVERALL DISTANCE OF THE PURSUIT.

#### Agency Case #/File #/Incident #

*NOTE*: This field will be used to link reports on the same incident. Ensure adherence to your agency case number nomenclature.

#### Reason for Pursuit (select all that apply)

Select applicable categories to describe the reason for the pursuit from the list below. Response options shall include an attempt or conspiracy to commit the selected crime.

#### DEFINITIONS

1<sup>st</sup> Degree Crime Manslaughter, N.J.S.A. 2C:11-4 Vehicular Homicide, N.J.S.A. 2C:11-5 Aggravated Assault, N.J.S.A. 2C:12-1(b) Disarming a Law Enforcement Officer, N.J.S.A. 2C:12-11 Kidnapping, N.J.S.A. 2C:13-1 Luring/Enticing a Child, N.J.S.A. 2C:13-6 Human Trafficking, N.J.S.A. 2C:13-8 Sexual Assault, N.J.S.A. 2C:14-2 Robbery, N.J.S.A. 2C:15-1 Arson, N.J.S.A. 2C:17-1 Burglary, N.J.S.A. 2C:18-2 Escape, N.J.S.A. 2C:29-5 Imminent Threat to Public or Other Officers This response prompts a follow-up question requesting further specification. Other

#### Pursuit Initiated by Other Agency

Indicate whether the pursuit was initiated by another agency

**RESPONSE OPTIONS** 

Yes

Selecting "Yes" prompts a follow-up question to specify the other agency

No

Incident Date

Time Pursuit Initiated (military time)

Address/Location of Pursuit Initiated

Municipality Initiated In

Address/Location of Pursuit Terminated

Municipality Terminated In

Distance Travelled

Indicate whether you will be entering mileage information as an approximate or actual mileage

Enter Mileage

Time Pursuit Ended

### Conditions for Roadway 1

# ENTER ROADWAY TYPE FOR EACH ROADWAY YOU TRAVELLED DURING YOUR INVOLVEMENT IN THE PURSUIT. CLICK "+ TYPE FOR ROADWAY' TO ADD ANOTHER ROADWAY TO THE FORM.

#### Types of Roadway

| Classify the roadway. |                   |
|-----------------------|-------------------|
| RESPONSE OPTIONS      |                   |
| State highway         | Municipal roadway |
| County highway        | Private roadway   |

#### Area Description

| Classify the area of | f roadway | 1- select all | that apply |
|----------------------|-----------|---------------|------------|
|----------------------|-----------|---------------|------------|

**RESPONSE OPTIONS** 

| Residential     | Urban    | Other Highway |
|-----------------|----------|---------------|
| Commercial      | Suburban | Construction  |
| Divided Highway | Rural    |               |

#### Surface Conditions

Classify the surface conditions of roadway 1- select all that apply.

| RESPONSE OPTIONS |       |
|------------------|-------|
| Wet              | Muddy |
| Dry              | Other |
| lcy/Snowy        |       |

#### Weather

Indicate weather conditions of roadway 1. Select all that apply.

| Clear          | Fee               |
|----------------|-------------------|
| Clear          | Fog               |
| Cloudy         | Severe Crosswinds |
| Rain           | Other             |
| Snow/sleet/ice |                   |

#### Vehicular Traffic Conditions

Indicate vehicle traffic conditions of roadway 1. Select all that apply.

| RESPONSE OPTIONS |        |
|------------------|--------|
| None             | Medium |
| Light            | Heavy  |

#### Pedestrian Traffic Conditions

Indicate pedestrian traffic conditions of roadway 1. Select all that apply.

| RESPONSE OPTIONS |        |
|------------------|--------|
| None             | Medium |
| Light            | Heavy  |

#### Emergency Equipment Activated

| RESPO | INSE OPTIONS                                                                                         |
|-------|----------------------------------------------------------------------------------------------------|
| Yes   |                                                                                                    |
| No    |                                                                                                    |
|       | Selecting "No" prompts a follow-up question. <u>See</u> "Why was emergency equipment not activated?" |

#### Why was emergency equipment not activated?

| RESPONSE OPTIONS |                                 |
|------------------|---------------------------------|
| No Sirens        | Sirens not functioning properly |
| No Lights        | Lights not functioning properly |

Number of Marked Vehicles

Number of Unmarked Vehicles

Was an Outside Agency Involved

Was continued pursuit authorized by supervisor?

**RESPONSE OPTIONS** 

Yes

Selecting "Yes" prompts a follow-up question. See "Authorizing Supervisor"

No

Authorizing Supervisor

Pursuit Outcome

**RESPONSE OPTIONS** 

Vehicle Stopped

Subject Vehicle Crashed

Suspect Escaped

Officer Crashed Pursuit Terminated

Click "Save Draft" and then click "Next" in the bottom right hand corner to move to the next Tab.

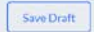

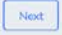

# Police Vehicle Tab

| Police Vehicle Information                        |                 |                                      |                 |   |
|---------------------------------------------------|-----------------|--------------------------------------|-----------------|---|
| Initiating Officer or Assisting Police<br>Vehicle | Please Select V |                                      |                 |   |
| Driver Name <sup>*</sup>                          | Please Type     |                                      |                 |   |
| Police Vehicle Number*                            |                 | Police Vehicle Type*                 | Please Select V |   |
| Police Vehicle Marked                             | No              | Approximate Top Speed Reached (mph)* | Please Select 🗸 | _ |
| Officer recording available?                      | No              |                                      |                 |   |
|                                                   |                 |                                      |                 |   |

This tab captures information pertaining to the police vehicle the submitting officer used during the vehicle pursuit.

#### Initiating Officer or Assisting Police Vehicle?

Indicate whether you are the primary police vehicle or the assisting police vehicle.

Driver Name
Police Vehicle Number
Police Vehicle Type
RESPONSE OPTIONS
Car Pick-Up Truck
SUV
Motorcycle

Police Vehicle Marked

Approximate Top Speed Reached Officer Recording Available RESPONSE OPTIONS Yes No Selecting "Yes" prompts a follow-up question. <u>See</u> "Specify Type of Recording Available"

Specify Type of Recording Available

RESPONSE OPTIONS
Dash Cam
Body Cam

#### **Officer** Race

Indicate officer's race according to the Federal OMB standard. Select all that apply.

Click "Save Draft" and then click "Next" in the bottom right hand corner to move to the next Tab.

Save Draft

Next

# Pursued Vehicle Tab

| Pursued Vehicle Informati                        | ion             |                                                            |                              |
|--------------------------------------------------|-----------------|------------------------------------------------------------|------------------------------|
| Do you know the driver's information?            | No              |                                                            |                              |
|                                                  |                 |                                                            |                              |
| Vehicle Type*                                    | Please Select V |                                                            |                              |
| Vehicle Make*                                    |                 | Vehicle Model*                                             |                              |
| Vehicle Year*                                    |                 | Pursued Vehicle Actions During the<br>Pursuit <sup>®</sup> | Please select all that apply |
| Tire Deflation Device Used?                      | No              |                                                            |                              |
| Was subject Arrested at the end of the pursuit?* | Please Select V |                                                            |                              |
| Number of Passengers*                            | 0               |                                                            |                              |
|                                                  |                 |                                                            |                              |

This tab captures information pertaining to the pursued (or violator's) vehicle during the vehicle pursuit.

Driver Identification if known- name, address, age, gender, race, and ethnicity

Vehicle Type

Vehicle Make

Vehicle Model

Vehicle Year

#### Pursued Vehicle Actions During the Pursuit

Specify the actions of the pursued vehicle DURING the pursuit only.

| RESPONSE OPTIONS          |                      |
|---------------------------|----------------------|
| Disobeyed Stop Sign/Light | Drove Wrong Way      |
| Forced Vehicle Off Road   | Drove Without Lights |
| Hit and Run               | Other                |
| Speeding                  | None of the above    |
| Weaving                   |                      |

#### *Tire Deflation Device Used*

#### **RESPONSE OPTIONS**

Yes

This response prompts a follow-up question requesting whether the device was successful and the identification of the officer deploying the deflation device. <u>See</u> "Successful?" and "Officer Deploying Deflation Device".

No

#### Successful?

**RESPONSE OPTIONS** 

Yes

No

Officer Deploying Deflation Device

Next

Was the subject arrested at the end of the pursuit?

RESPONSE OPTIONS Yes No Fled

#### Number of passengers

Click "Save Draft" and then click "Next" in the bottom right hand corner to move to the next Tab.

Save Draft

# Injuries and Damages Tab

| Crashes<br>Any crashes associated with this<br>pursuit? | Νσ |
|---------------------------------------------------------|----|
|                                                         |    |
| Injuries Information                                    |    |
|                                                         |    |
| Any injuries?                                           |    |
|                                                         |    |
|                                                         |    |
| Damages                                                 |    |
|                                                         |    |
| Any damages to property?                                |    |
|                                                         |    |
|                                                         |    |

This tab captures information pertaining to any crashes, injuries, or damages incurred as the result of the vehicle pursuit, including those to officers, persons in the pursued vehicle, or third parties. For each section, officers may enter information for multiple crashes, injuries, and/or damages by clicking the appropriate add more button.

#### **Crash Information**

Number of Crashes<sup>2</sup> Associated Case Number with the Crash Address and Municipality of the Crash Which Vehicles were involved in the Crash RESPONSE OPTIONS Police Vehicle Suspect Vehicle

**Third Party Vehicle** 

#### Injuries Information

#### Any Injuries?

Indicate whether you were injured.

#### **RESPONSE OPTIONS**

#### Yes

This response prompts several follow-up questions requesting further information.

No

<sup>&</sup>lt;sup>2</sup> As defined in NJTR-1 Protocols and Instructions, a crash refers "to caus[ing] a vehicle or aircraft to have a collision, to be involved in a crash."

#### Who was Injured?

**RESPONSE OPTIONS** 

Primary Officer

Assisting Officer

Pursued Vehicle driver

Pursued Vehicle passenger

Third Party Driver Third Party Passenger Third Party Outside Vehicle Pedestrian

#### Which Vehicle Involved in Injury

RESPONSE OPTIONS Police Vehicle Suspect Vehicle Third Party Vehicle

NOTE: Response options for fields capturing information on injuries, medical treatment, and hospital treatment are identical to those used in the use of force form.

Type of injury Was Person Killed? Where was person pronounced? Medical Treatment Specify Hospital Treatment Was first aid provided by an officer on scene? Damages Information
Any damages to property?
What was damaged?
RESPONSE OPTIONS
Car Private Property
Public/State/County/Municipal Business Property
Property
Which vehicle caused the damage?
RESPONSE OPTIONS
Police Vehicle
Suspect Vehicle
Third Party Vehicle

Save Draft

Click "Save Draft."

# Submitting your Vehicle Pursuit Report

#### Click Submit on the top right.

| < New NJOAG Vehicle Purse | uit 2022 PILOT Report |                  |                    |  |
|---------------------------|-----------------------|------------------|--------------------|--|
| •<br>Incident             | wike which            | Personal Sofiale | windre and Damager |  |

#### Incomplete Fields

Any incomplete fields will be flagged and highlighted in red. These must be completed prior to submission.

| < New NJOAG Vehicle Pursuit v11.1 | 2.21 Report                 |                                                                                      |                                  |                        |                      |
|-----------------------------------|-----------------------------|--------------------------------------------------------------------------------------|----------------------------------|------------------------|----------------------|
| indicet                           |                             | ⊙ Heads up!                                                                          | ×.                               |                        | Experies and Danager |
|                                   |                             | Some of the required fields are empty or were not answered correctly. Please double- | teo and submit again.            |                        |                      |
| Injuries Information              |                             |                                                                                      |                                  |                        |                      |
| Injury 1                          |                             |                                                                                      |                                  |                        |                      |
| an ya ya ak                       |                             |                                                                                      |                                  |                        |                      |
|                                   |                             |                                                                                      |                                  |                        |                      |
| Injuries Information              |                             |                                                                                      |                                  |                        |                      |
| Any injuries?                     | Yes                         |                                                                                      |                                  |                        |                      |
|                                   |                             |                                                                                      |                                  |                        |                      |
| Injury 1                          |                             |                                                                                      |                                  |                        |                      |
| Who got injured?*                 | Please Select               | ×                                                                                    |                                  |                        |                      |
|                                   | L<br>This field is required |                                                                                      |                                  |                        |                      |
| Type of Injuries <sup>*</sup>     | Please Select               | ×                                                                                    | Which Vehicle Involved in Injury | ?* Please Select       | ×                    |
|                                   | This field is required      |                                                                                      |                                  | This field is required |                      |
| Was Person Killed?                | Yes                         |                                                                                      | Where was person pronounced?     | * Please Select        | ×                    |
|                                   |                             |                                                                                      |                                  | This field is required |                      |

#### Selecting a Reviewer

Select a reviewer to review your vehicle pursuit report according to your agency's vehicle pursuit or review policies.

| Select Re | viewer                               | Х             |
|-----------|--------------------------------------|---------------|
|           | You must select one reviewer to Subm | it            |
|           | Please select                        | ~             |
|           |                                      | Cancel Submit |

#### Changing the Selected Reviewer

Should an officer need to re-designate a reviewer on the vehicle pursuit report, this can be accomplished using the "Form Reassignment Request." Under the "New Report" button, officers may select "Form Reassignment Request" and complete the required fields. Officers will need the Benchmark Form Number, the name of the new reviewer, and the reason for reassignment. The new reviewer will receive an email notification. Any user in your agency can request a form reassignment, however, once a report has been marked complete by a reviewer, it is final and cannot be reassigned. For further questions on modifying a completed report, please contact <a href="mailto:support@benchmarkanalytics.com">support@benchmarkanalytics.com</a>.

|                                                                      |                                                              |                 | New Report |                                | × |
|----------------------------------------------------------------------|--------------------------------------------------------------|-----------------|------------|--------------------------------|---|
| TE<br>Thomas Eicher<br>Sergeant                                      | Action Items<br>You have 0 total Action Items                |                 |            | NJOAG Use of Force             |   |
| NJ Office of the Attorney General           ①         ••• New Report | Current Activities                                           |                 | <b></b>    | Form Reassignment Request      |   |
| ி Home                                                               |                                                              |                 |            |                                |   |
| 🐣 People                                                             | Reassignment Reque                                           | est Information |            |                                |   |
| 🖹 Reports                                                            | Benchmark Form Number<br>to be Reassigned (ex:<br>UOF##-#-#) |                 |            |                                |   |
| ,O Admin                                                             |                                                              |                 |            |                                |   |
| Settings                                                             | Individual to Assign Form<br>To                              | Please Type     | Res        | ason for Reassignment<br>juest |   |
| 🖯 Log Out                                                            |                                                              |                 |            |                                | h |
|                                                                      |                                                              |                 |            |                                |   |

#### Printing your Report

To print your completed report (either as a hard copy or to print it as a PDF), click on the print icon on the

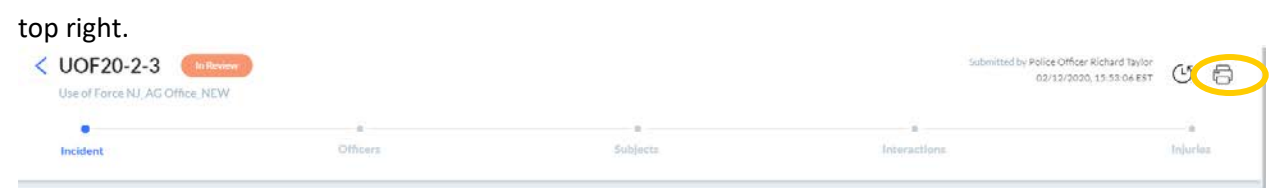

# **Reviewing a Completed Vehicle Pursuit Report**

If you are selected as a reviewer on a vehicle pursuit report, you will receive a notification upon logging into Benchmark under the heading "Action Items." If you are not the selected reviewer, you will not be able to review that vehicle pursuit report.

| Action Items<br>You have 2 total Action Items    |                                        |
|--------------------------------------------------|----------------------------------------|
| Please review Use of Force NJ_AG DRAFT UOF20-2-2 | Take Action 02/13/2020, 14:54:16 EST 🔶 |
| Please review Use of Force NJ_AG DRAFT UOF20-2-4 | Take Action 02/20/2020, 12:55:26 EST > |

To review the report, click the blue arrow on the right side of the listed report. The completed report will open. You may review the report by clicking through the tabs.

| CUOF20-2-2 | Take: Action |               |                     | Submitted by Trooper Daniel Thompson<br>02/13/2020, 14:54:15 EST | 6          |
|------------|--------------|---------------|---------------------|------------------------------------------------------------------|------------|
| Incident   | Officers     | 6<br>Subjects | • •<br>Interactions | •<br>Injuries                                                    | Add Review |
| Incident   |              |               |                     |                                                                  |            |
|            |              |               |                     |                                                                  |            |

When you are ready to complete your review, click "Add Review." The page will scroll to the bottom of the page to complete your review by answering the following fields.

#### Resolution

Indicate your resolution to the report.

#### **RESPONSE OPTIONS**

#### **Vehicle Pursuit Report Complete**

#### Vehicle Pursuit Report Not Complete

This response will send the report back to the submitting officer. Specify in the "Notes" field what changes are needed to the report.

#### Notes

Indicate your notes on the review here, if applicable.